## Windows 10

## INSTALL LIGHT THEME INSTALL DARK THEME INSTALL ICONS

Additionally install ArcMenu and Dash to Panel Gnome Extensions. Then simply tweak their settings and also disable the Dash to Dock and Unite Gnome Extensions. Move the "Titlebar Buttons" to the right from Tweaks – Window Titlebars. You can download the Windows 10 wallpaper from here and the menu icon from here.

From: https://wiki.tromjaro.alexio.tf/ - **TROMjaro wiki** 

Permanent link: https://wiki.tromjaro.alexio.tf/doku.php?id=playground:layouts:windows-10&rev=1584047838

Last update: 2021/10/30 11:37

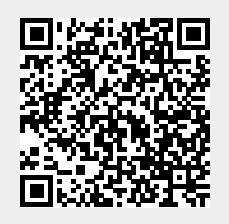